## HAN\_UNIVERSITY OF APPLIED SCIENCES

| Onderwerp | : Handleiding Mentimeter Pro account aanmaken en login Single Sign On (SSO) voor<br>HAN medewerkers |
|-----------|----------------------------------------------------------------------------------------------------|
| Doelgroep | : Nieuwe Mentimeter Pro gebruikers van de HAN                                                       |
| Van       | : Peter van Roosmalen, Functioneel Beheer HAN Toolbelt                                              |
| Datum     | : Juli 2022                                                                                         |

Beschrijving van Mentimeter Pro account aanmaken en login via Single Sign On (SSO) mét twee-factor authenticatie voor HAN Medewerkers.

Een free-account aanmaken met je HAN email adres is niet (meer) mogelijk en de bestaande accounts zijn overgezet naar de Pro licentie.

# Inloggen op Mentimeter via Single Sign On (SSO) en aanmaken nieuw Mentimeter Pro account is verplicht, hoe doe je dat?

#### Nieuwe Mentimeter Pro gebruiker van de HAN

Als HAN medewerker kan je zelfstandig een Mentimeter Pro account van de HAN aanmaken. Hiervoor zijn twee opties:

- 1. Optie één: via directe link
  - ga naar www.mentimeter.com/join/hanuniversity
  - Aanmelden met je HAN emailadres (...@han.nl) en klik 'volgende'
  - Voer je wachtwoord in van je HANaccount
  - Bevestig via de authenticator app op je telefoon

#### Of:

 Optie twee: Ga naar: <u>www.mentimeter.com</u> en klik op 'Log in' (rechts boven) Dan opent:

| 🕍 Mentimeter                      |  |  |
|-----------------------------------|--|--|
| Welcome back!                     |  |  |
| Log in to your Mentimeter account |  |  |
| f Log in with Facebook            |  |  |

| G Log in with Google                  |                 |  |  |
|---------------------------------------|-----------------|--|--|
|                                       |                 |  |  |
| or using                              | email           |  |  |
| Your email address                    |                 |  |  |
| brienne@tarth.com                     |                 |  |  |
| Your password<br>Very secret password |                 |  |  |
|                                       |                 |  |  |
| Log in                                |                 |  |  |
| Forgot password?                      | Log in with SSO |  |  |
| New to Mentimete                      | er? Sign up now |  |  |

#### Klik op 'Log in with SSO'

Dan opent:

## Single Sign On

| Your company name                                                            |        |  |
|------------------------------------------------------------------------------|--------|--|
| HAN university                                                               |        |  |
| $\smile$                                                                     | Log in |  |
| By logging in you confirm that you have taken part of and accepted our terms |        |  |

of use and policies.

- Type bij Your company name 'HAN university' en klik 'Log in'
- Aanmelden met je HAN emailadres (.....@han.nl) en klik 'volgende'
- Voer je wachtwoord in van je HANaccount
- Bevestig via de authenticator app op je telefoon
- Aangemeld blijven 'Ja'
  - 3. Bij de **eerste aanmelding** krijg je een email van Mentimeter waarmee je eenmalig je account moet bevestigen, zodat je Mentimeter Pro account van de HAN aangemaakt wordt.

Voortaan kan je als HAN medewerker alleen inloggen op Mentimeter Pro via 'Login with SSO', met je HANaccount en de twee factor authenticatie via de authenticator app op je telefoon (zie afbeelding onder punt 1). Het kan zijn dat:

- a) Je bent met je browser al ingelogd op één van de andere HAN systemen met je HANaccount. Dan log je automatisch in met je HANaccount en kom je in Mentimeter Pro bij je content
- b) Je bent met je browser nog niet ingelogd op één van de andere HAN systemen met je HANaccount. Dan volg je de login onder punt 1 (de eenmalig actie van punt 3 komt dan niet meer voorbij).

## HAN\_UNIVERSITY OF APPLIED SCIENCES

#### Noot:

- Als HAN medewerker is het niet meer mogelijk met je HAN emailadres in te loggen zonder SSO. Als je een oud wachtwoord had bij je HAN emailadres dan werkt dat niet meer, dan krijg je een pop-up scherm waarmee je verwezen wordt naar de 'Login with SSO'.
- 2. Als je de HAN verlaat, vervalt je HANaccount en dus ook de toegang tot Mentimeter Pro van de HAN. Het is belangrijk dat je voordat je HANaccount vervalt de content (presentaties e.d.) veilig stelt en beschikbaar stelt aan je opleiding / afdeling, anders gaan deze verloren!